# FAQ on Infrastructure issue (DB related/Sync)

## 1) How to start DB?

#### Answer:

Follow below steps:

- A. Open "C" drive.
- B. Open "POSTALPOS\_BO" folder **OR** Go to the path "C:\POSTALPOS\_BO".
- C. Double click on "Start\_Database\_Server.bat".

### 2) How to run HIGH synchronization manually?

#### Answer:

Follow below steps:

- A. Open "C" drive.
- B. Open "POSTALPOS\_BO" folder **OR** Go to the path "C:\POSTALPOS\_BO".
- C. Double click on "Run\_Mobilink\_Client\_HIGH.bat".
- D. A small pop-up window will be opened. The pop-up will be closed automatically once the sync is successfully executed.
- E. In case of failure, at the button part of the pop-up window an error message will be shown as "Synchronization failed. To see the error, user can scroll up/down the scroll bar.
- 3) How to check last successful sync date and time?

Answer:

After logging into Postal Back Office, user can see the last sync date time at the top right corner of the screen.

# 4) How to run DAILY synchronization manually?

#### Answer:

Follow below steps:

- A. Open "C" drive.
- B. Open "POSTALPOS\_BO" folder **OR** Go to the path "C:\POSTALPOS\_BO".
- C. Double click on "Run\_Mobilink\_Client\_DAILY.bat".
- D. A small pop-up window will be opened. The pop-up will be closed automatically once the sync is successfully executed.
- E. In case of failure, at the button part of the pop-up window an error message will be shown as "Synchronization failed. To see the error, user can scroll up/down the scroll bar.
- 5) DAILY synchronization failure with message ending with 'Already in use'.

Answer:

When Daily sync is executed first time in a day, system will lock the process for that office and will show this error message on subsequent execution of Daily sync on same day.

## 6) What is to be done in case of "ASSERTION FAILURE" while starting DB?

#### Answer:

Log a ticket in Service Desk as a 'Request' and wait for assistance. In the ticket mention following:

- A. Date and time when error was first noticed.
- B. If any transaction has been done in the same day. If yes, date and time of the transaction.
- C. Last TCB matched or not.
- D. Last date of back up in C:\POSTALPOS\_Backup.

## 7) What is to be done in case of "db srv16" while starting DB?

Answer:

Log a ticket in Service Desk as a 'Request' and wait for assistance. In the ticket mention following:

- A. Date and time when error was first noticed.
- B. If any transaction has been done in the same day. If yes, date and time of the transaction.
- C. Last TCB matched or not.
- D. Last date of back up in C:\POSTALPOS\_Backup.
- 8) What is to be done in case of "missing transaction log" OR "cannot open transaction log file" while starting DB?

Answer:

Log a ticket in Service Desk as a 'Request' and wait for assistance. In the ticket mention following:

- A. Date and time when error was first noticed.
- B. If any transaction has been done in the same day. If yes, date and time of the transaction.
- C. Last TCB matched or not.
- D. Last date of back up in C:\POSTALPOS\_Backup.
- 9) While starting High Sync manually if the following message is displayed in the sync window:

"Server error: Message: ODBC: [SAP][ASE ODBC Driver][Adaptive Server Enterprise]Attempt to insert duplicate key row in object 'IPVS\_POS\_BOOKING\_INTERFACE' with unique index 'UK\_IPVS\_POS\_BOOKING\_INTERFACE' (ODBC State = 23000, Native error code = 2601). Table Name: IPVS\_POS\_BOOKING\_INTERFACE ... "

#### Answer:

Log a ticket in Service Desk as a 'Request' and wait for assistance.

10) While starting Sync manually if the message "DSN error" is displayed in the sync window:

#### Answer:

Follow below steps:

- A. Open<u>https://172.19.64.105:8080/pos/database\_build</u>
- B. Download "DBissue.zip".
- C. Unzip "DBissue.zip" and open it.
- D. Keep "DSN.bat" in "C:\POS" folder and double click on it.
- E. Once execution is completed, run sync.
- 11) While starting Sync manually if the message "Winsock error (err code 10060)" is displayed in the sync window, then what is to be done?

#### Answer:

Check the network connectivity with **Sify** team. If **Sify** "**NSP1**" network is fine, then run the sync manually after 30-40 mins.

12) In case of Winsock error (*other than* err code 10060), what is to be done?

#### Answer:

- i) Check the Network with **Sify** team.
- ii) If network is fine, then it might be OS issue. If so, then only follow below steps:
  - A. Copy 5 POS folders "POS", "POSTALPOS\_BO", "POSTALPOS\_Backup", "POS\_EBILLER\_BILL" and "POS\_INSTALLER" and keep it safely.
  - B. Format and reinstall the OS.
  - C. Paste the copied 5 folders to "C" drive.
  - D. Open<u>http://172.19.64.105:8080/pos/database\_build</u>
  - E. Download "DBissue.zip".
  - F. Unzip "DBissue.zip" and open it.
  - G. Keep "InstallASE.bat" in "C:\POS\_Installer\SqlAnywhere\_16\SQLAnywhere" folder and double click on it.
  - H. Once execution is completed, start database and then run sync.

13) While opening Application in server if "db connection error" comes, then what is to be done?

### Answer:

The following steps to be followed:

- A. Open web browser and paste the URL, <u>http://172.19.64.105:8080/pos/database\_build</u>
- B. Download "PMT.zip" (click on it to download).
- C. Unzip "PMT.zip" and open it.
- D. Generate a "po\_connection.db" file (run "start.bat" to generate "po\_connection.db" file).
- E. Copy the "po\_connection.db" file and paste it in "C:\POS\Application\BO\build\db\_con" and "C:\POS\Application\Counter\build\db\_con" folders (replace the previous one).
- 14) While opening Application in client if "db connection error" comes, then what is to be done?

Answer:

If applications are opening from server machine, then follow below steps:

- A. Copy the "po\_connection.db" file available in "C:\POS\Application\BO\build\db\_con" folder of server machine
- B. Paste it in "C:\POS\Application\BO\build\db\_con" and "C:\POS\Application\Counter\build\db\_con" folders of client machine (replace the previous one).

### OR

Simply replace the POS folder of the client machine with the POS folder of server machine.

If still problem persists, follow below steps:

- A. From client machine open command prompt.
- B. Type the MS-DOS command Telnet <IP of server> 5555 and press Enter Key.
- C. If command prompt window is not completely blank and giving some error, then check with SA for LAN settings.

## 15) What is to be done in case of server change due to motherboard failure?

#### Answer:

If backups (5 POS folders – "POS", "POSTALPOS\_BO", "POSTALPOS\_Backup", "POS\_EBILLER\_BILL" and "POS\_INSTALLER") are available, then follow the below steps:

- A. Paste the 5 POS folders in "C" drive.
- B. Open http://172.19.64.105:8080/pos/database build
- C. Download "DBissue.zip".
- D. Unzip "DBissue.zip" and open it.
- E. Keep "InstallASE.bat" in "C:\POS\_Installer\SqlAnywhere\_16\SQLAnywhere" folder and double click on it.
- F. Once execution is completed, start database and then run sync.

If backups are not available, do Fresh installation with the help of System Admin.

- 16) What is to be done in case of the following:
  - a) Server crash
  - b) Server formatted without taking backup?

#### Answer:

Fresh installation to be done in such cases.

Important:

Fresh installation to be done with the help of System Admin

OR

Log a ticket in Service Desk as a 'Request' and wait for assistance.

17) Errors "An unexpected DB error occurred. Please contact System Admin" while doing eMO transaction and "System failure. Please contact System Admin" while doing ePayment transactions.

#### Answer:

Log a ticket in Service Desk as a 'Request' and wait for assistance.